# Instructions for using the e-service for reporting shortages

The e-service for reporting shortages is intended for marketing authorisation holders or registration holders and their representatives as well as parallel importers and distributors, i.e., companies submitting shortage notifications. At the start, using the service requires a Finnish business ID.

#### Logging in to the service

Representatives will use Suomi.fi e-Identification to identify themselves in the e-service. Using the e-service for reporting shortages will be possible once a person is authorised to act on behalf of a company in the Suomi.fi e-Authorizations service. Mandates are granted in the <u>Suomi.fi e-Authorizations service.</u>

Instructions: Granting Suomi.fi e-Authorization for reporting shortages

You can log in to the service on <u>Fimea's shortage notifications page</u> or <u>Fimea's e-services</u> <u>page</u>.

#### Service home page

After logging in, you end up on the front page of the e-service (Figure 1). Figure 1 shows the view after logging into the service for the first time and the company has no reported shortages. The top bar of the front page shows who has logged into the service and which company has authorised it. You can also change the language from the top bar and log out of the service.

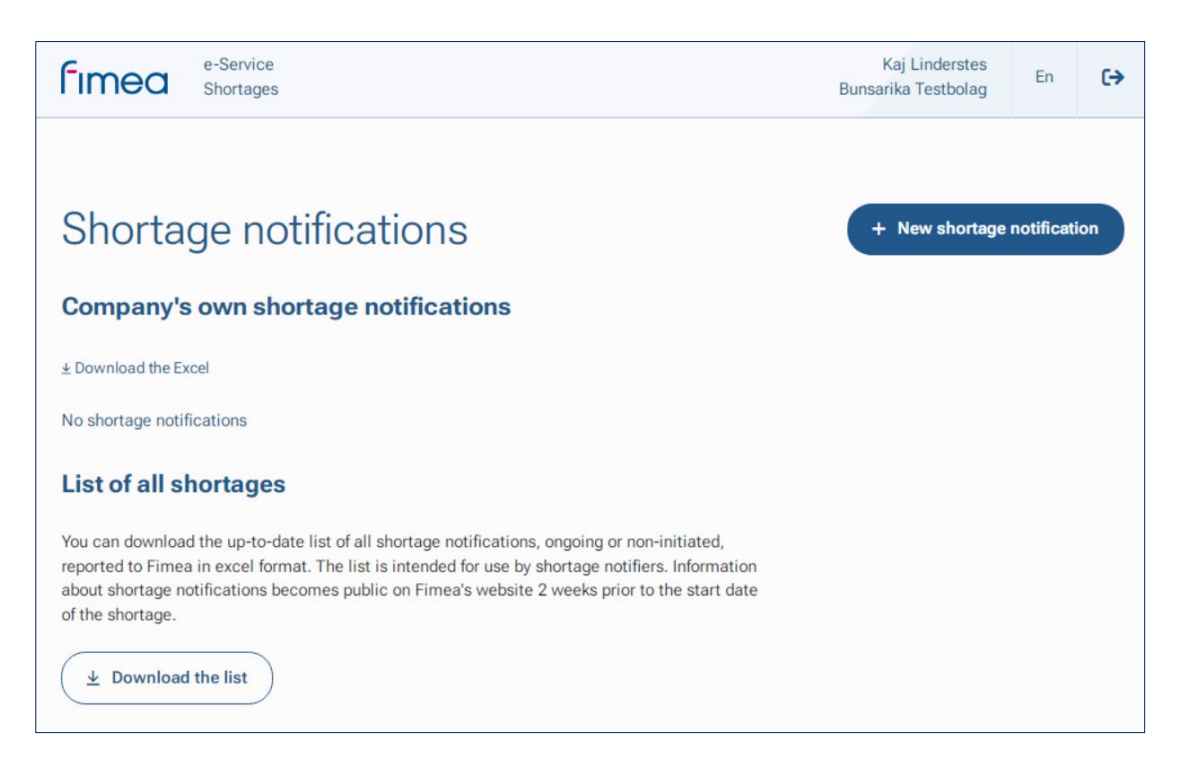

Figure 1. E-service home page when there are no recorded shortages in the service.

You can submit a new shortage notification through the "New shortage notification" button.

#### Filling in the shortage notification

To start filling in the notification, select the package for which you want to notify the shortage (Figure 2). You can search for a package with a vnr number or trade name. The searched packages are based on Fimea's Register for Medicinal Products, and shortages can only be reported on products on the market. If the product does not have a vnr number, the search must be done using the product name. **Always check that you report a shortage on the correct package**.

After selecting the package, enter the start date and end date of the shortage. If the exact dates are not known, the current estimate must be entered and, if necessary, the dates can be updated later. The start date and end date can be updated before the indicated dates. Select the dates on the calendar menu. Depending on your browser settings, the date selection may be in US format and therefore, when manually entering the date, the notification date may be incorrect.

The contact details for further information for consumers and health care professionals related to a shortage must be entered in the fields of the public additional information provider. Once entered, contact details are stored in the browser cache if the cache is not cleared. Contact information can also be edited when submitting a new shortage notification and when updating a previously reported shortage.

| New shortage notification                                               |                                                                                                    |
|-------------------------------------------------------------------------|----------------------------------------------------------------------------------------------------|
| Shortage information - public                                           |                                                                                                    |
| Package *                                                               |                                                                                                    |
| Search for package using VNR number or trade name Q                     | You can search for the package using the VNR number or the trade name of the product.                                                                                                    |
|                                                                         |                                                                                                    |
| Estimated duration of the shortage *                                    | -                                                                                                    |
| mm/dd/yyyy 🗖 – mm/dd/yyyy 🗖                                             | <ol> <li>Please select the estimated start and end date from the calendar.</li> </ol>                                                                                                    |
| Additional info provider - public<br>Company *                          | Fill in additional information provider for consumers and healthcare professionals. The<br>default contact information is saved per browser and can be edited when the<br>notification is being completed. |
| Contact person name *                                                   |                                                                                                    |
| Email address *                                                         |                                                                                                    |
| Phone number *                                                          |                                                                                                    |
| Please enter the phase number in country code format (+358100.0000000). |                                                                                                    |

Figure 2. Public information on the shortage notification.

#### Additional information on shortages

The information in the "Additional information for shortage" fields is not published on Fimea's website (Figure 3). If there are changes related to the time or size of the next delivery batch during the shortage, we request that the information be updated in the electronic services. The contact information intended for Fimea must be such that Fimea can, if necessary, contact the person for additional information related to the shortage. The contact details entered are stored in your browser, just like public contacts. Fill in the field on shortages in other EU countries if you know other countries affected by the shortage. A report on the impacts on pharmacotherapy must be provided on a shortage-specific basis.

After the notification has been sent, only the information related to the arrival of the next batch and the contact information intended for Fimea can be updated from the additional information.

| Eason for the shortage                                                                                                    |                                                                   | lion for shortage – not public                                                                         |       |                                                                                                    |
|----------------------------------------------------------------------------------------------------|-------------------------------------------------------------------|----------------------------------------------------------------------------------------------------|-------|----------------------------------------------------------------------------------------------------|
| Iteration for the shortage *   Please select:   urther information on the cause of the shortage   stimated arrival date of the next delivery and batch size   mm/dd/yyyy   Imm/dd/yyyy   (I) If there are any changes in the information about the batch during the shortage, we kindly ask you to update the information about the batch during the shortage, we kindly ask you to update the information. The you aware of shortages of this product in other ELIFETA countries? * Yes No Ontact person for Fimea's requests for additional information to during the product will impact? * Imail address * elephone number *                                                                                                    |                                                                   | 3                                                                                                    |       |                                                                                                    |
| Please select          utther information on the cause of the shortage          istimated arrival date of the next delivery and batch size          mm/dd/yyyy       □       ①         istimated arrival date of the next delivery and batch size          mm/dd/yyyy       □       ①         istimated arrival date of the next delivery and batch size          mm/dd/yyyy       □       ①         indiv adv you to update the information about the batch during the shortage, we kindly adv you to update the information.          we you aware of shortages of this product in other EUFETA countries? *           Yee       No       No           contact person for Finea's requests for additional information            ixitate person's name *       ①       Default contacts are saved browser-specific and can be modified when filing in the notification.         mail address *              elephone number *              used to trace to made the update trace to the trace to the trace to the trace to the trace to the trace to the trace to the trace to the trace to the trace to the trace to the trace to the trace to the trace to the trace to the trace to the trace to the trace to the trace to the t                                                                                                    | leason for the shortage *                                         |                                                                                                    |       |                                                                                                    |
| urther information on the cause of the shortage   istimated arrival date of the next delivery and batch size   mm/dd/yyyy   If there are any changes in the information about the batch during the shortage, we kindly asky ou to update the information.   with ddl yyyy   if there are any changes in the information about the batch during the shortage, we kindly asky ou to update the information.   we you aware of shortages of this product in other EU/ETA countries? *   Yes   No   we attement in Finland, and how does it aim to reduce the potential impact? *   integration are sound browser-specific and can be modified when filling in the notification.   mail address *   elephone number *                                                                                                    | Please select                                                     |                                                                                                    | ~     |                                                                                                    |
| utiliter information on the cause of the shortage  stimated arrival date of the next delivery and batch size  mm/dd/yyyy  if there are any changes in the information about the batch during the shortage, we kindly ask you to update the information.  if there are any changes in the information about the batch during the shortage, we kindly ask you to update the information.  if there are any changes in the information about the batch during the shortage, we kindly ask you to update the information.  if there are any changes in the information about the batch during the shortage, we kindly ask you to update the information.  if there are any changes in the information about the batch during the shortage, we kindly ask you to update the information.  if there are any changes in the information about the batch during the shortage of the product will impact?  Default contacts preson's name *  if Default contacts are saved browser-specific and can be modified when filing in the notification.  mail address *  elephone number *  elephone number *  ele | the formation on the second                                       | data ata ang                                                                                           |       |                                                                                                    |
| astimated arrival date of the next delivery and batch size         mm/dd/yyyy         Image: Information about the batch during the shortage, we kindly ask you to update the information.         are you aware of shortages of this product in other EU/ETA countries? *         Yes       No         tow does the company estimate that the shortage of the product will impact pharmaceutical restment in Finland, and how does it aim to reduce the potential impact? *         Contact person for Fimea's requests for additional information contact person's name *         Image: Information contacts are saved browser-specific and can be modified when filling in the notification.         mail address *         elephone number *         Image: Information contacts are saved browser-specific and can be modified when filling in the notification.                                                                                                    | urther information on the cause                                   | of the shortage                                                                                        |       |                                                                                                    |
| astimated anvial date of the next delivery and batch size     mm/dd/yyyy     Imm/dd/yyyy    If there are any changes in the information about the batch during the shortage, we kindly ask you to update the information.  Inter you aware of shortages of this product in other EU/ETA countries? *   Yes   Yes   No   towation of the product in other EU/ETA countries? *   Yes   Towate the company estimate that the shortage of the product will impact pharmaceutical reatment in Finland, and how does it aim to reduce the potential impact? *   Image: Soutact person for Fimea's requests for additional information   contact person's name *   Image: Section of the shortage of the modified when filling in the notification.   Image: Section of the section of the filling in the notification.   Image: Section of the section of the filling in the notification.   Image: Section of the section of the sec                                                                                                    |                                                                   |                                                                                                    | 11    |                                                                                                    |
| istimated arrival date of the next delivery and batch size   mm/dd/yyyy    If there are any changes in the information about the batch during the shortage, we kindly ask you to update the information. If there are any changes in the information about the batch during the shortage, we kindly ask you to update the information. If there are any changes in the information If there are any changes in the information If there are any changes in the information If there are any changes in the information If there are any changes in the information If there are any changes in the information If there are any changes in the information If there are any changes in the information If there are any changes in the information If the information If there are any changes in the information If there are any changes in the information If the information If the information If the information If there are any changes in the information If the information If th                            |                                                                   |                                                                                                    |       |                                                                                                    |
| mm/dd/yyyy     Imm/dd/yyyy      Imm/dd/yyyy                                                                                                    | stimated arrival date of the next                                 | delivery and batch size                                                                                |       |                                                                                                    |
| the you aware of shortages of this product in other EU/ETA countries? *  Yes No tow does the company estimate that the shortage of the product will impact pharmaceutical reatment in Finland, and how does it aim to reduce the potential impact? *  Contact person for Fimea's requests for additional information Contact person's name *  Reatment is a saved browser-specific and can be modified when filling in the notification.  Reatment is a saved browser-specific and can be modified when filling in the Notification.  Reatment is a saved browser-specific and can be modified when filling in the Notification.  Reatment is a saved browser-specific and can be modified when filling in the Notification.  Reatment is a saved browser-specific and can be modified when filling in the Notification.  Reatment is a saved browser-specific and can be modified when filling in the Notification.  Reatment is a saved browser-specific and can be modified when filling in the Notification.  Reatment is a saved browser-specific and can be modified when filling in the Notification.  Reatment is a saved browser-specific and can be modified when filling in the Notification.  Reatment is a saved browser-specific and can be modified when filling in the Notification.  Reatment is a saved browser-specific and can be modified when filling in the Notification.  Reatment is a saved browser-specific and can be modified when filling in the Notification.                                                                                                    | mm/dd/yyyy                                                        |                                                                                                    | G     | ) If there are any changes in the information about the batch during the shortage, we kindle ack up to undate the information |
| tre you aware of shortages of this product in other EU/ETA countries? *          Yes       No         tow does the company estimate that the shortage of the product will impact pharmaceutical reatment in Finland, and how does it aim to reduce the potential impact? *         contact person for Fimea's requests for additional information         contact person's name *         imail address *         elephone number *         imail address the transmitter that the start of 2502002020.                                                                                                    |                                                                   |                                                                                                    |       | Nindry daily you to update the information.                                                                                   |
| the you aware of shortages of this product in other EU/ETA countries? *          Yes       No         fow does the company estimate that the shortage of the product will impact pharmaceutical reatment in Finland, and how does it aim to reduce the potential impact? *         Contact person for Fimea's requests for additional information         Contact person's name *         Imail address *         Imail address *                                                                                                    |                                                                   |                                                                                                    |       |                                                                                                    |
| Contact person's name *  Contact person's name *  Contact person *  Contact person *  Conta  | low does the company estimate<br>reatment in Finland, and how doe | that the shortage of the product will impact pharmaceut<br>is it aim to reduce the potential impact? * | tical |                                                                                                    |
|                                                                                                    | Contact person for Fime                                           | a's requests for additional information                                                                |       |                                                                                                    |
| imail address * ielephone number * keeserter tasptore runder insuertry cate farmat (>588/00000000.                                                                                                    | Contact person for Fime                                           | a's requests for additional information                                                                |       |                                                                                                    |
| elephone number *                                                                                                    | Contact person for Fime                                           | a's requests for additional information                                                                |       | Default contacts are saved browser-specific and can be modified when filling in the notification.                             |
| elephone number *                                                                                                    | Contact person for Fime<br>Contact person's name *                | a's requests for additional information                                                                | (     | ) Default contacts are saved browser-specific and can be modified when filling in the notification.                           |
| kase enter this phone-number incountry code format (+558:00000000).                                                                                                    | Contact person for Fime<br>Contact person's name *                | a's requests for additional information                                                                |       | Default contacts are saved browser-specific and can be modified when filling in the notification.                             |
|                                                                                                    | Contact person for Fime<br>Contact person's name *                | a's requests for additional information                                                                |       | Default contacts are saved browser-specific and can be modified when filling in the notification.                             |

Figure 3. Additional information for the shortage.

#### Notification fee

The notification fee is determined in accordance with the Decree on fees chargeable by the Finnish Medicines Agency in force at the time of the notification (Figure 4). It is possible to apply for an exemption from the fee for a justified reason if the operator can prove that the shortage is due to a reason subject to the exemption.

No fee is charged for parallel distribution products and veterinary medicinal products. The system automatically recognises that parallel distribution products and veterinary medicinal products are not invoiced, so these products are not subject to a separate exemption for these products, and the item in question should be answered with "No" (Figure 4).

| Notification fee          | The fee of shortane potification is based on the Decree of the Ministry of Cocial Affairs                                                                                                    |
|---------------------------|----------------------------------------------------------------------------------------------------|
| Yes No                    | and Health on fees chargeable by the Finnish Medicine Agency. An exemption from<br>the fee of an experiment of the finnish Medicine Agency. An exemption from<br>the fee can be applied, if the company can prove that the shortage is due to one of the<br>reasons mentioned in the following section. There is no charge for disruption of<br>availability of parallel distribution products and veterinary products. Changes to billing<br>information will be notified at talous@fimea.fi. |
| ✓ Send notification Close |                                                                                                    |

Figure 4. Notification fee.

When all notification information is complete, make sure to send the notification.

#### View shortage notifications

Initially, the list of your own shortages is empty if no notifications have been entered through the service, as shown in Figure 1. When notifications have been entered through the service, they are displayed on the front page of the service on the "Company's own shortage notifications" list (Figure 5). Please note that shortages that were previously reported to Fimea using a PDF or Excel form will not be automatically transferred to the service.

The list shows all current shortages entered by the company's employees and the shortages that have not yet started. You can sort the list in the order you want by selecting the appropriate column in the title bar. If there are more than 20 notifications, the system will arrange the notifications on different pages, and the "Next" button at the bottom of the list will take you to the next page. At the top right of the list, you can download an Excel list of your company's notified shortages. The Excel list shows all shortages reported by the company (not yet started, valid, ended and cancelled).

In addition, it is possible to download a list of all shortages reported to Fimea that are valid or have not started. The list of all shortages reported to Fimea can be downloaded at the bottom left of the front page. The lists of the company's own notifications and all shortages reported to Fimea are real-time.

| Sho                                                  | rtage notifica                                                                                                    | ations                                                                 |                                      |                                                                   |                                        |                                | + Nev        | v shortage r   | notification    |
|------------------------------------------------------|----------------------------------------------------------------------------------------------------|------------------------------------------------------------------------|--------------------------------------|-------------------------------------------------------------------|----------------------------------------|--------------------------------|--------------|----------------|-----------------|
| Compa                                                | any's own shortage                                                                                                    | notifications                                                          |                                      |                                                                   |                                        |                                |              | ± Dowr         | nload the Excel |
| VNR                                                  | Product trade name                                                                                                    | Strength                                                               | Package<br>size                      | Pharmaceutical form                                               | Marketing Authorisation<br>Holder      | $_{ m date}^{ m Start}$ $\psi$ | End date     | Status         | Actions         |
| 077887                                               | Tamsulosiinihydrokloridi<br>Orion                                                                                            | 0.4 mg                                                                 | 90                                   | prolonged-release capsule,<br>hard                                | Orion Corporation                      | 23.06.2023                     | 07.07.2023   | Not<br>started | Edit            |
| 508886                                               | Bufomix Easyhaler                                                                                                    | 160 mikrog / 4.5 mikrog /<br>inhalaatio                                | 60 annosta                           | inhalation powder                                                 | Orion Corporation                      | 10.06.2023                     | 08.07.2023   | Not<br>started | Edit            |
| 445888                                               | Gabapentin Accord                                                                                                    | 300 mg                                                                 | 100                                  | capsule, hard                                                     | Accord Healthcare B.V.                 | 04.06.2023                     | 04.07.2023   | Started        | Edit            |
| 540418                                               | Abacavir Accord                                                                                                    | 300 mg                                                                 | 60                                   | film-coated tablet                                                | Accord Healthcare B.V.                 | 04.06.2023                     | 08.07.2023   | Started        | Edit            |
| List of a<br>You can de<br>intended fo<br>start date | all shortages<br>ownload the up-to-date list of a<br>or use by shortage notifiers. In<br>of the shortage.<br>wnload the list | all shortage notifications, ongoir<br>formation about shortage notific | ng or non-initiate<br>ations becomes | d, reported to Fimea in excel fo<br>public on Fimea's website 2 w | rmat. The list is<br>eeks prior to the |                                | e C Previous | 1/1 ~          | Next > 3        |

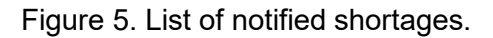

#### Editing and cancelling a shortage notification

Editing and cancelling the shortage notification is done by clicking the "Edit" button in the last column of the shortage row in question (Figure 5).

After the necessary modifications have been made, click the "Submit your changes" button at the end of the notification (Figure 6). If you intend to cancel the shortage notification, the notification information does not need to be changed. In this case, click the "Cancel notification" button at the bottom of the page.

#### The notification can only be cancelled if the shortage has not started.

If the notification has been made accidentally on the wrong package and the shortage has already started, the end date of the notification must be marked as ended and a new notification must be submitted on the correct package.

| Notification fee<br>Do you apply for an exempt<br>the fee? | ion from No                                                                                                    |                                                                     |
|------------------------------------------------------------|----------------------------------------------------------------------------------------------------|---------------------------------------------------------------------|
| A Submit your chan                                         | ges Close                                                                                                    | × Cancel notification                                               |
| The Finnish<br>Medicines Agency<br>Fimea                   | The Finnish Medicines Agency Fimea is the national competent authority for regulating pharmaceuticals. As a central administrative agency operating under<br>the Ministry of Social Affairs and Health it promotes the health and safety of the population by regulating medicines, medical devices, blood and tissue<br>products and biobanks, and by developing the pharmaceutical sector. | Need help?<br>shortagenotifications@fimea.fi<br>+358 (0)29 522 3341 |

Figure 6. Editing and cancelling a notification.

#### Publication of shortage notifications

Shortage notifications are published on Fimea's website 2 weeks before the start of the shortage. All public information is published on FimeaWeb Search and the Shortage search. In addition, the information on the pharmaceutical product and the dates of the shortage are published as open data.

#### Invoicing

An invoice for the processing of a shortage notification is automatically sent to the company that granted the authorisation in whose name the service is used. Notifications on shortages of veterinary products and parallel distribution products are not invoiced. If invoicing information changes, it must be notified to Fimea's Financial Unit at <u>talous@fimea.fi</u>.

#### User register

Fimea administers the users of the service and adds any companies with a business ID that have reported shortages to Fimea during the past year (2022) as users.

If logging in to the system is not possible, submit a request to Fimea to add the company as a user of the service to <u>shortagenotifications@fimea.fi</u>. The company's name, business ID and invoicing information must be provided in connection with the request.

#### Contact information for issues

If you have any problems when using the e-service, contact Fimea at: <u>shortagenotifications@fimea.fi</u>.

If you have any problems managing Suomi.fi e-Authorizations, contact the Digital and Population Data Services Agency's <u>customer service for organisations</u>.